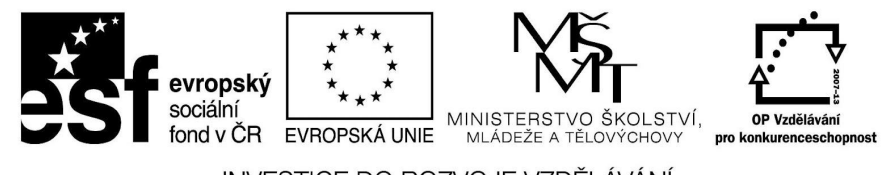

INVESTICE DO ROZVOJE VZDĚLÁVÁNÍ

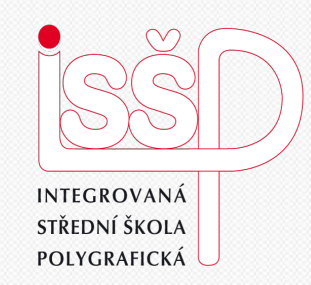

### Prezentace 16. iPhoto- tvorba prezentace

Vytvořil: Tomáš Fabián Vytvořeno dne: 22. 1. 2013

### www.isspolygr.cz

Integrovaná střední škola polygrafická, Brno, Šmahova 110 Šmahova 110, 627 00 Brno

Interaktivní metody zdokonalující edukaci na ISŠP CZ.1.07/1.5.00/34.0538

### Prezentace

DUM číslo: 16 Název: iPhoto - Prezentace

Strana: 1/13

| Škola                 | Integrovaná střední škola polygrafická, Brno, Šmahova 110 |
|-----------------------|-----------------------------------------------------------|
| Ročník                | 4. ročník (SOŠ, SOU)                                      |
| Název projektu        | Interaktivní metody zdokonalující proces edukace na ISŠP  |
| Číslo projektu        | CZ.1.07/1.5.00/34.0538                                    |
| Číslo a název šablony | III/2 Inovace a zkvalitnění výuky prostřednictvím ICT     |
| Autor                 | Tomáš Fabián                                              |
| Tematická oblast      | Prezentace                                                |
| Název DUM             | iPhoto– tvorba prezentace                                 |
| Pořadové číslo DUM    | 16                                                        |
| Kód DUM               | VY_32_INOVACE_16_OV_FA                                    |
| Datum vytvoření       | 22. 1. 2013                                               |
| Anotace               | Prezentace, která obsahuje úvod do učiva prezentací.      |
|                       | Zaměřuje se na program iPhoto.                            |

Pokud není uvedeno jinak, je uvedený materiál z vlastních zdrojů autora.

Integrovaná střední škola polygrafická, Brno, Šmahova 110 Šmahova 110, 627 00 Brno

Interaktivní metody zdokonalující edukaci na ISŠP CZ.1.07/1.5.00/34.0538

### Prezentace

DUM číslo: 16 Název: iPhoto - Prezentace

# iPhoto

Integrovaná střední škola polygrafická, Brno, Šmahova 110 Šmahova 110, 627 00 Brno

Interaktivní metody zdokonalující edukaci na ISŠP CZ.1.07/1.5.00/34.0538

#### Prezentace

DUM číslo: 15 Název: iPhoto - Portfolio

Strana: 3/13

# Tvorba prezentace

Po umístění fotek, které budou tvořit naši prezentaci, je nutné všechny označit, a dát Vytvořit - Prezentaci. Snímky můžeme následně vkládat i odstraňovat.

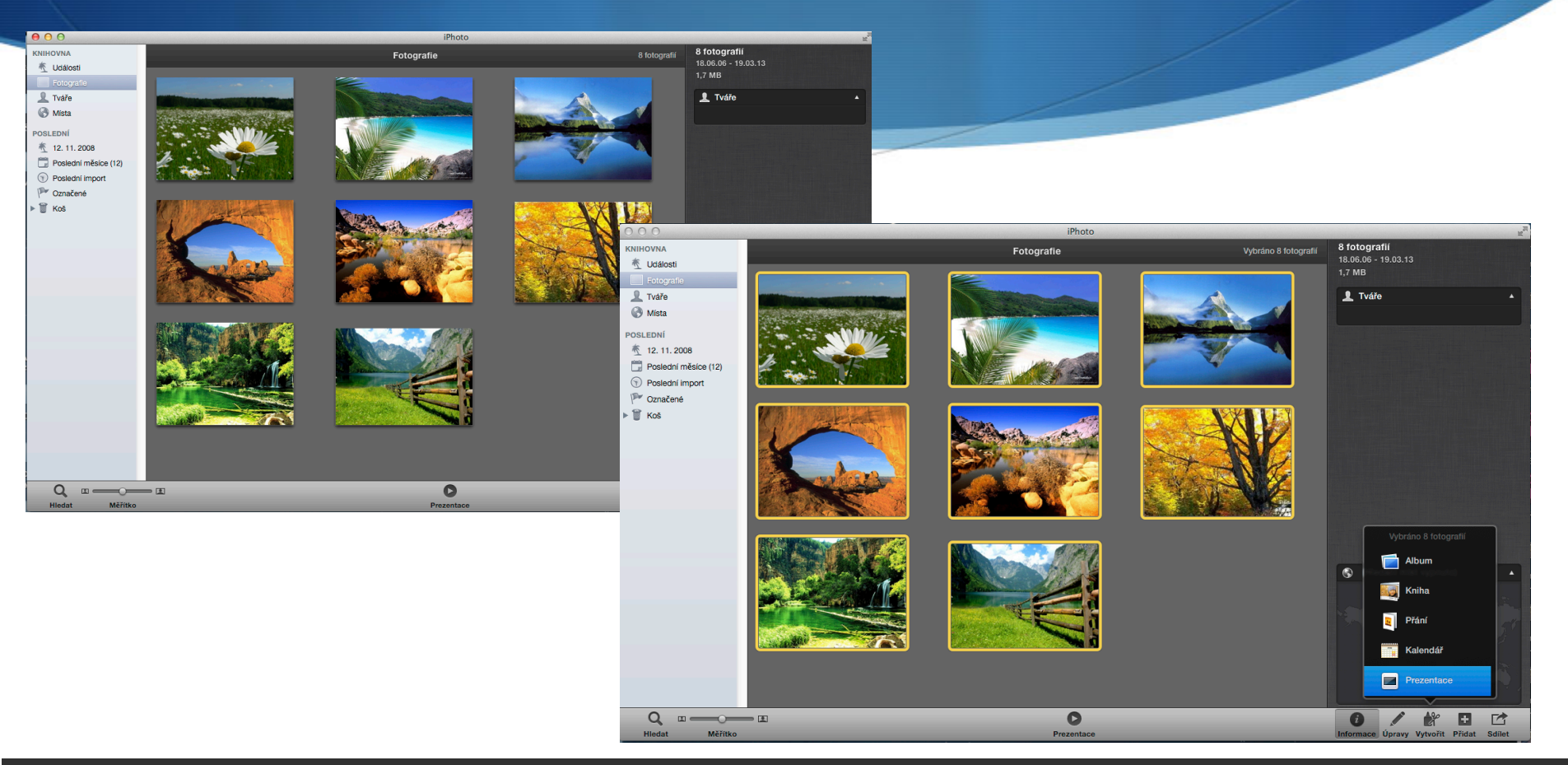

Integrovaná střední škola polygrafická, Brno, Šmahova 110 Šmahova 110, 627 00 Brno

Prezentace

DUM číslo: 15 Název: iPhoto - Portfolio

# Přehrávání prezentace

V dolní liště máme dvě ikony na přehrávání prezentace, Náhled nám umožňuje rychlé přehrávání v okně prezentace, Přehrát znamená puštění celé prezentace v celém okně našeho monitoru.

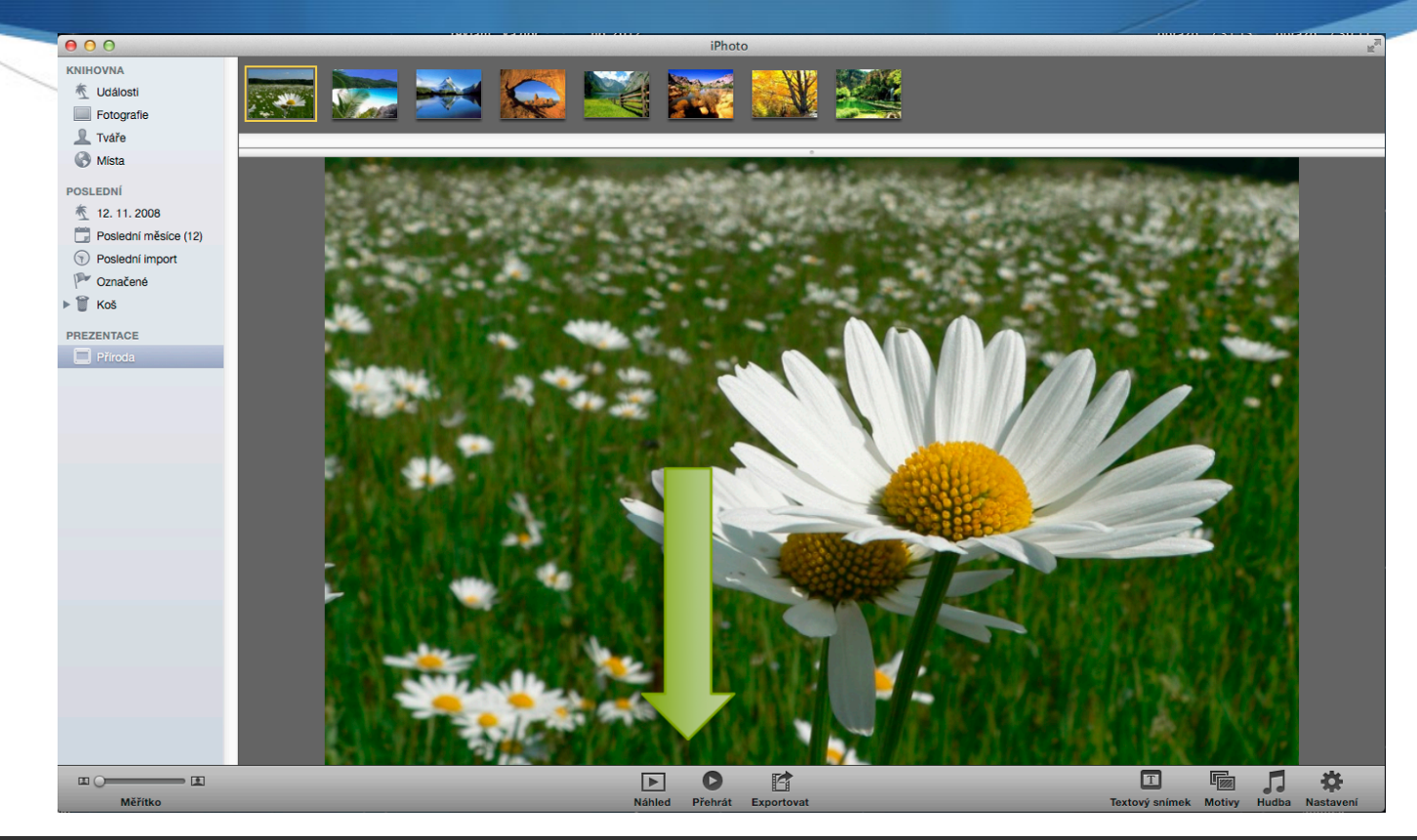

Integrovaná střední škola polygrafická, Brno, Šmahova 110 Šmahova 110, 627 00 Brno

Prezentace

DUM číslo: 15 Název: iPhoto - Portfolio

# Úprava fotografií

Dvojklikem na fotografii, se přepneme na úpravu fotek, kterou jsme si popsali v předešlé prezentaci programu iPhoto.

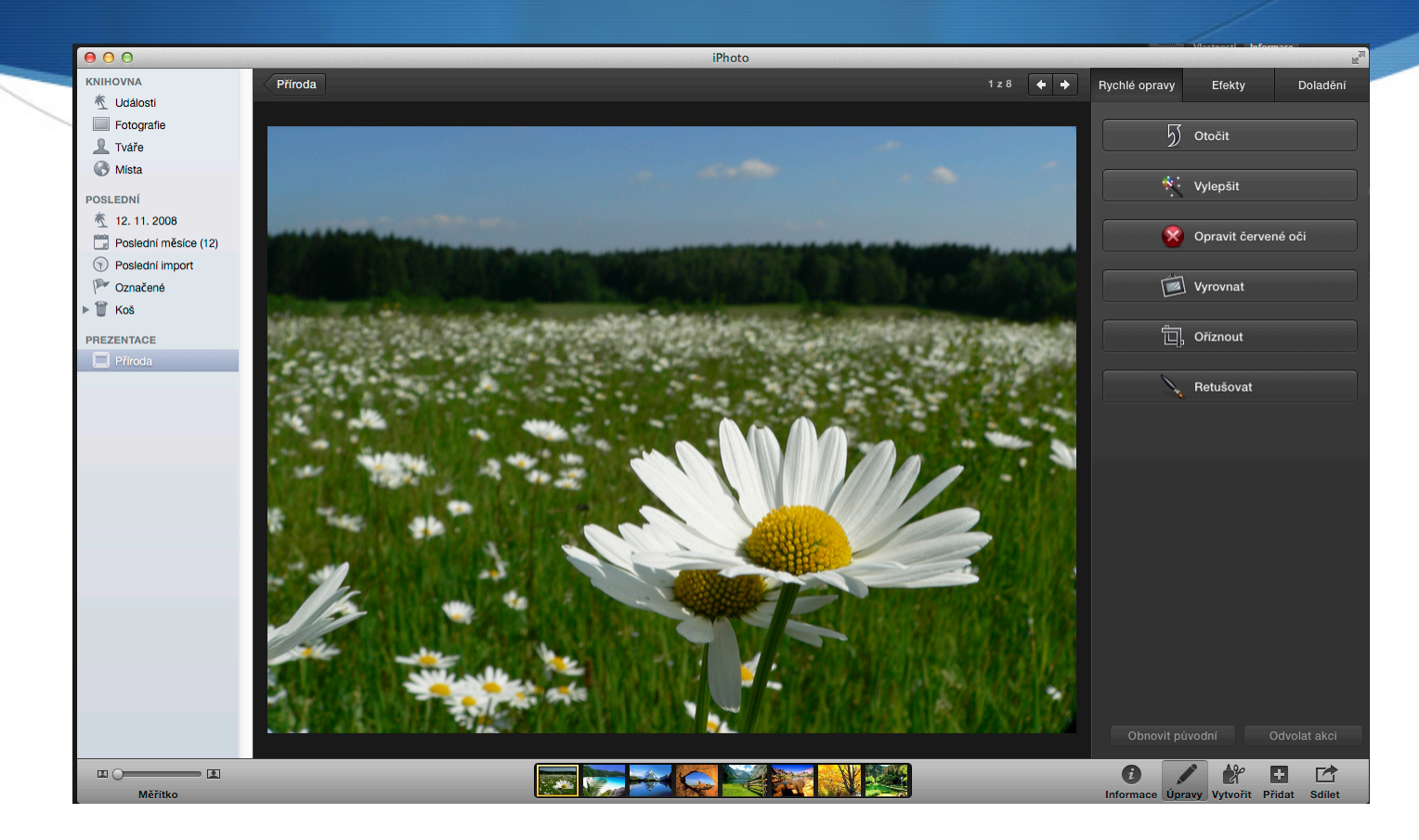

Integrovaná střední škola polygrafická, Brno, Šmahova 110 Šmahova 110, 627 00 Brno

#### Prezentace

DUM číslo: 15 Název: iPhoto - Portfolio

### Text

Ikona textový snímek nám umožňuje vložení textu do následující fotografie. Po dalším rozkliknutí, můžeme upravovat písmo, pravopis, velikost písma a další.

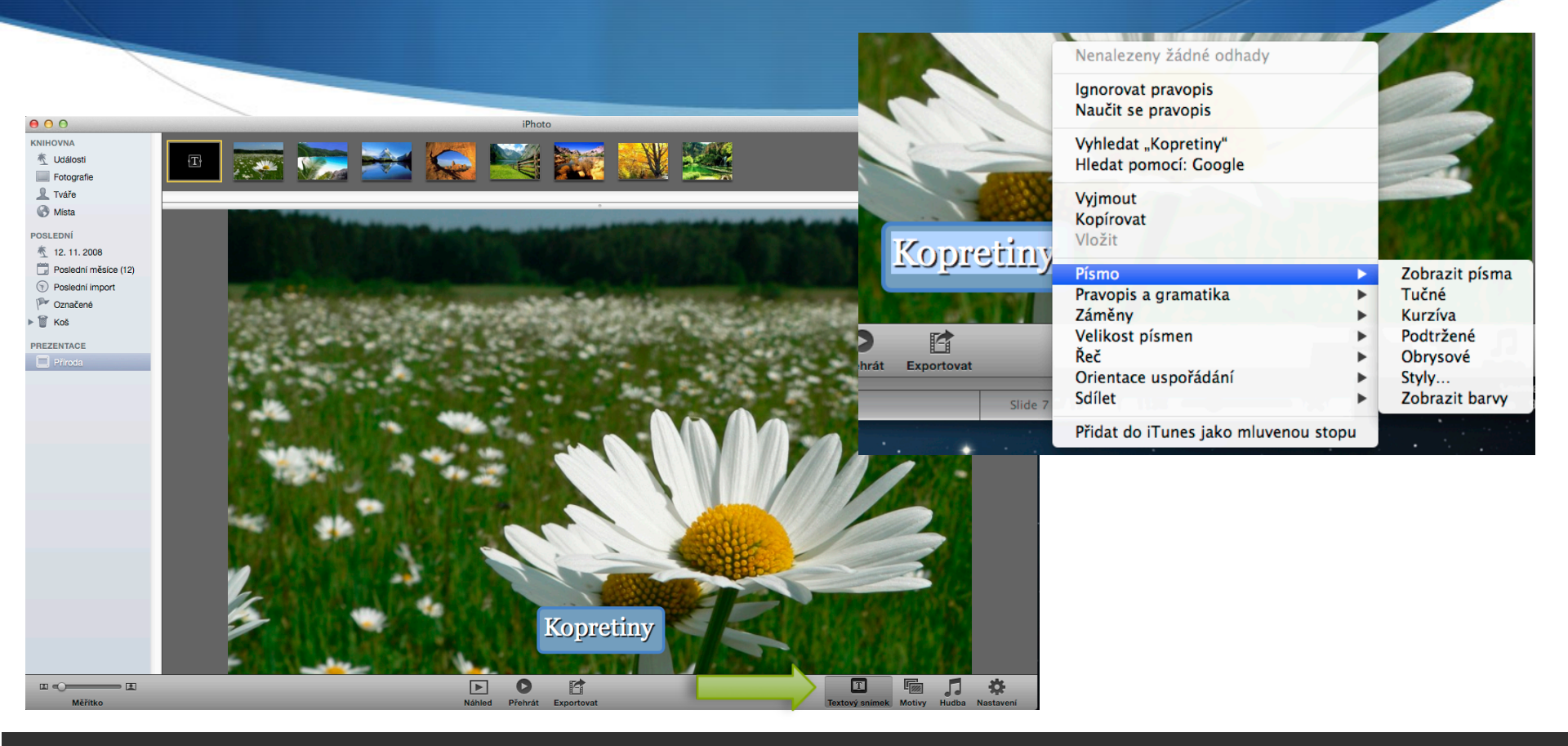

Integrovaná střední škola polygrafická, Brno, Šmahova 110 Šmahova 110, 627 00 Brno

Prezentace

DUM číslo: 15 Název: iPhoto - Portfolio

# Motivy

Zde si můžeme nastavit, jak naše prezentace bude probíhat, můžeme si vybrat z několika možných přechodů snímků.

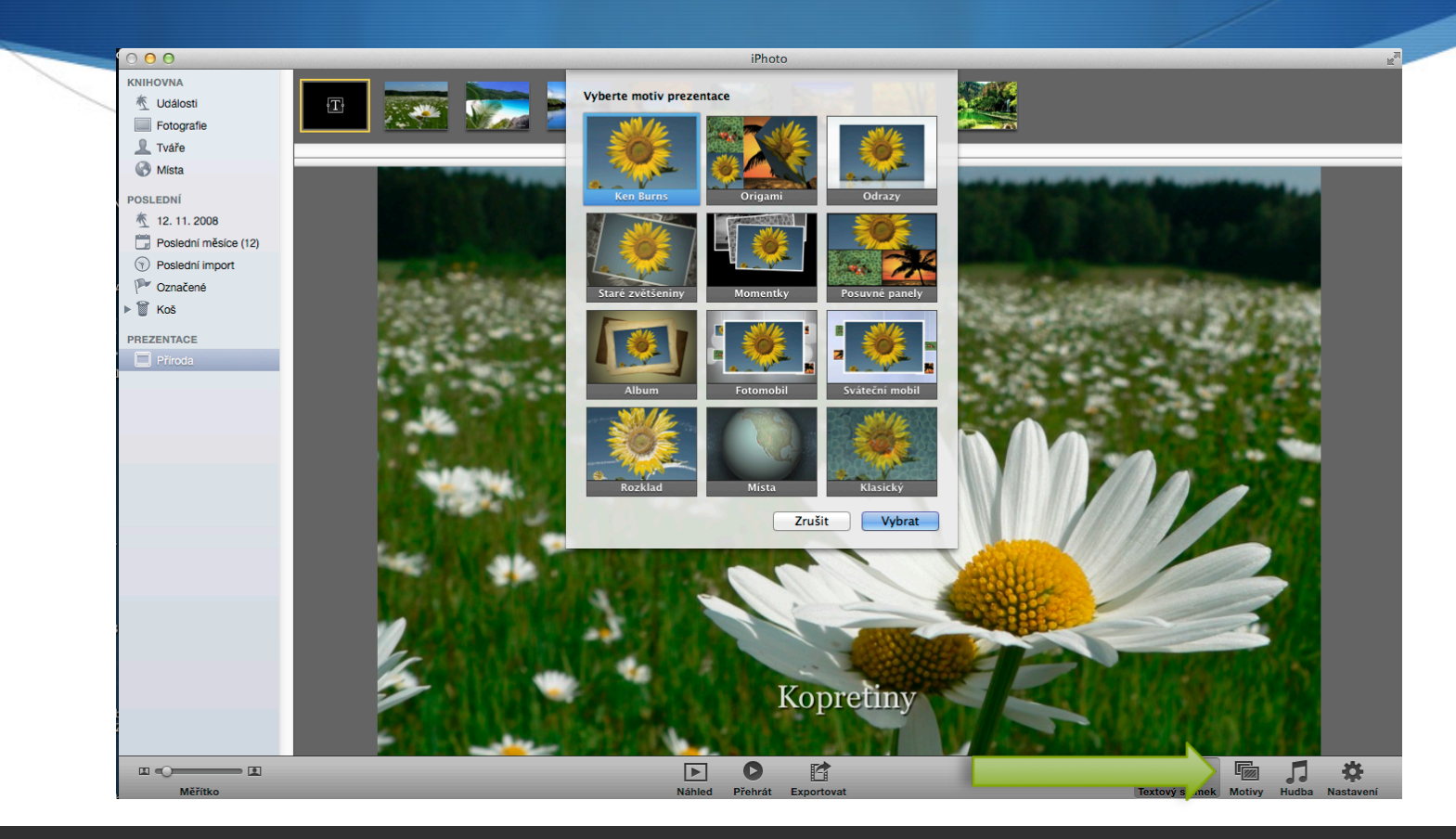

Integrovaná střední škola polygrafická, Brno, Šmahova 110 Šmahova 110, 627 00 Brno

Prezentace

DUM číslo: 15 Název: iPhoto - Portfolio

# Hudba

Do prezentace můžeme vložit hudbu, máme ji bud v našem počítači jako mp3, nebo můžeme použít výchozí od tvůrce programu.

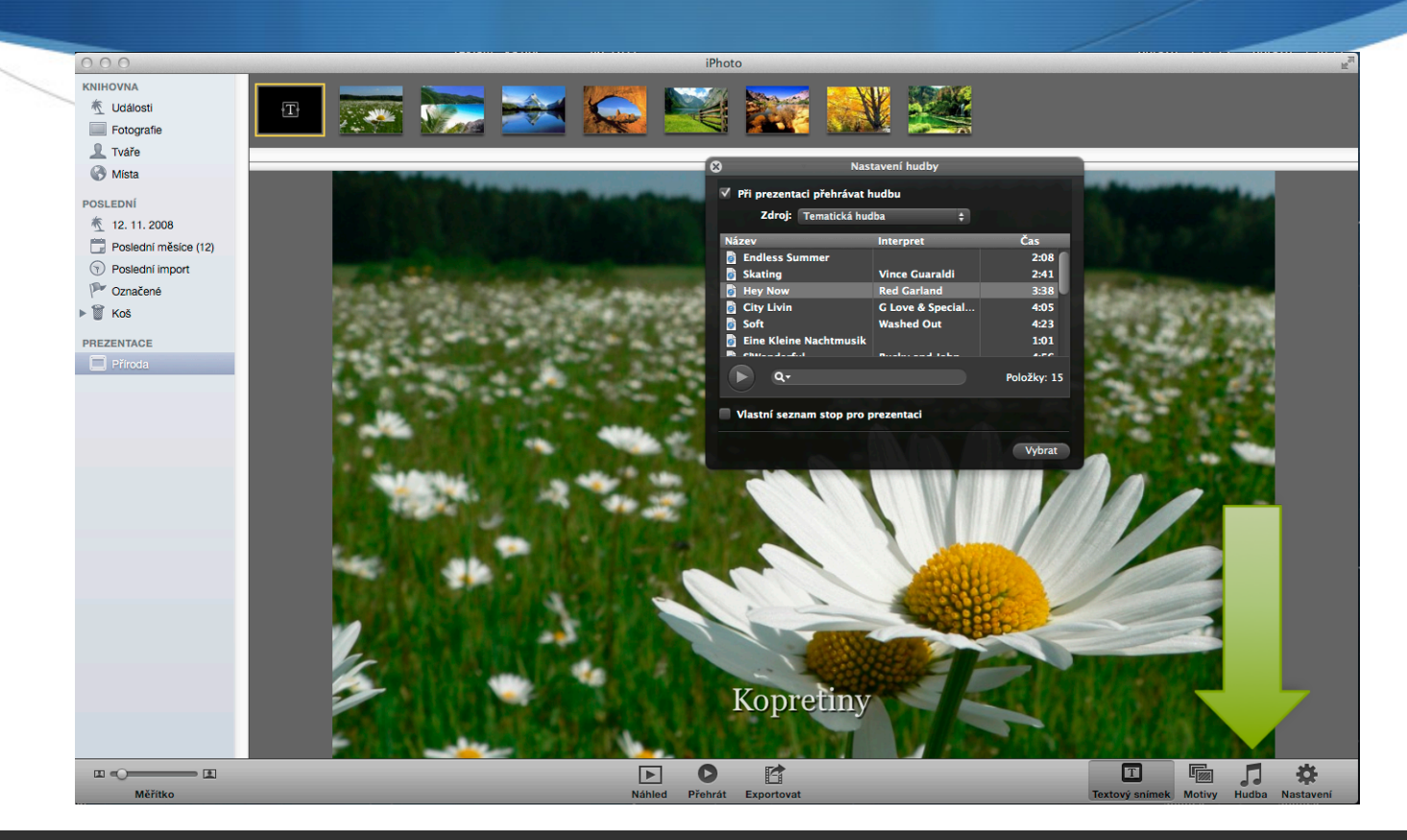

Integrovaná střední škola polygrafická, Brno, Šmahova 110 Šmahova 110, 627 00 Brno

Prezentace

DUM číslo: 15 Název: iPhoto - Portfolio

## Nastavení

Nastavit si můžeme všechny fotky najednou. Čas po kterém se budou snímky přepínat, dobu po kterou bude hrát hudba, rychlost prolnutí snímků, dále názvy fotek, opakování prezentace nebo velikost prezentace, máme tu i různé rozměry stran, které můžeme měnit.

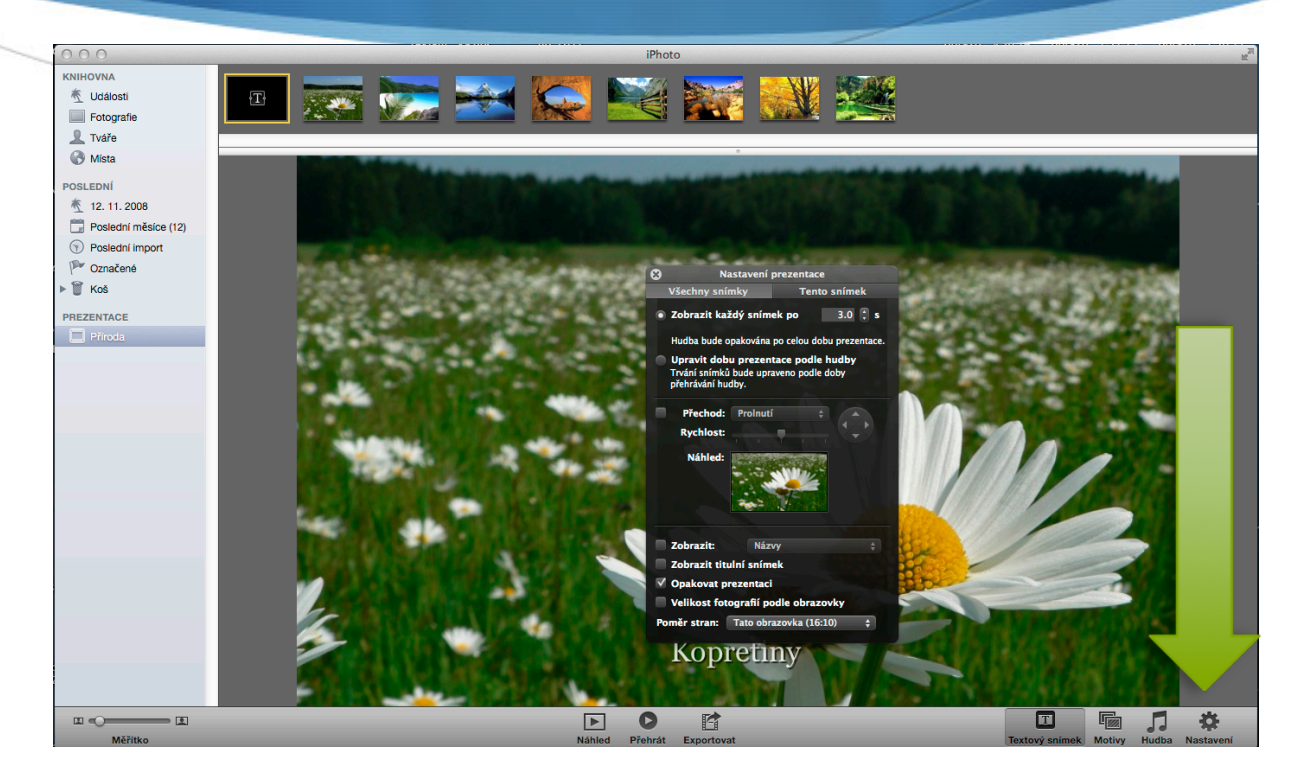

Integrovaná střední škola polygrafická, Brno, Šmahova 110 Šmahova 110, 627 00 Brno

### Prezentace

DUM číslo: 15 Název: iPhoto - Portfolio

# Nastavení

Nastavit si můžeme i jednotlivé fotky. Můžeme jim přidat filtr černobílý, sépie nebo patina. Dále nastavujeme dobu přehrávání konkrétního snímku, jeho přechod a oříznutí.

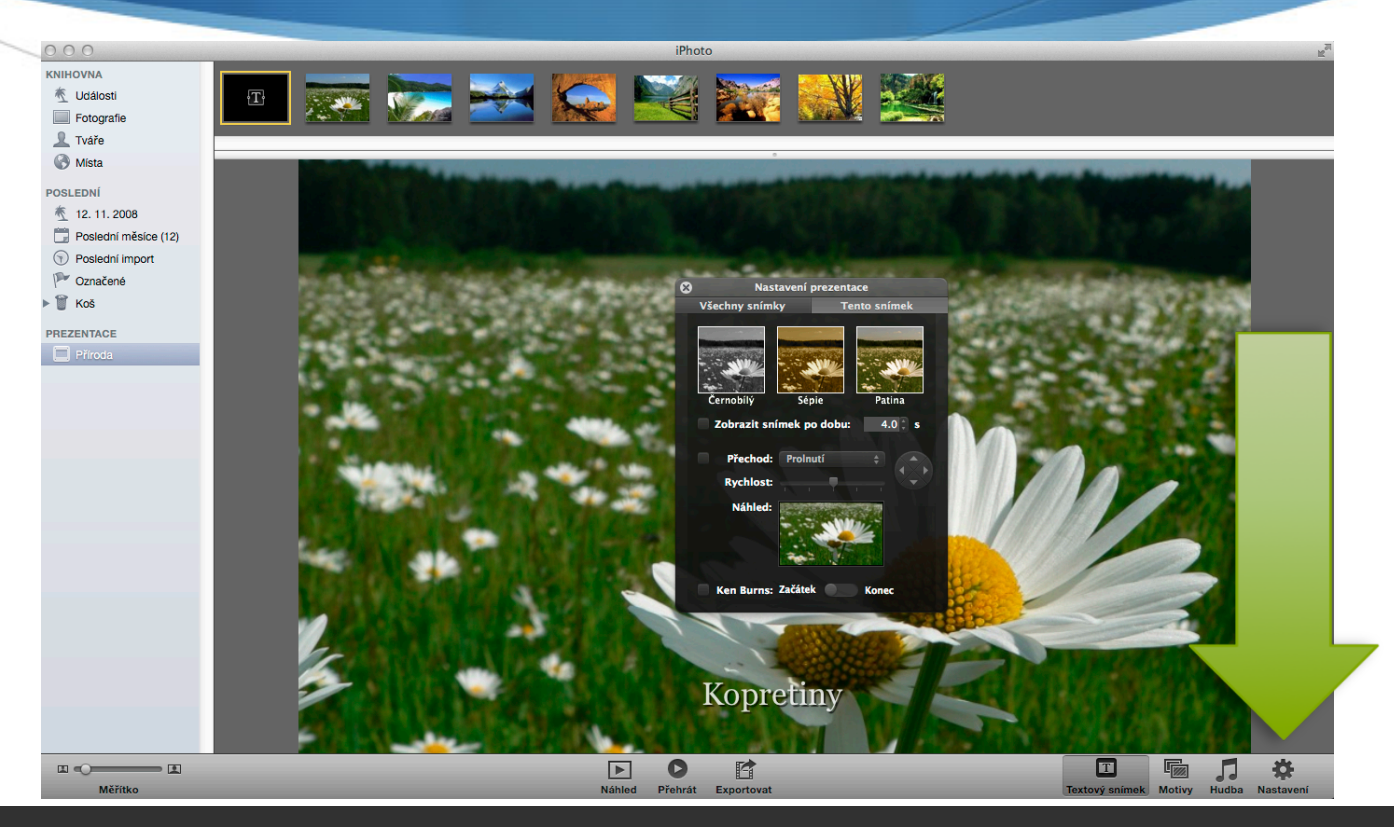

Integrovaná střední škola polygrafická, Brno, Šmahova 110 Šmahova 110, 627 00 Brno

Prezentace

DUM číslo: 15 Název: iPhoto - Portfolio

# Uložení

Ukládáme pomocí ikony Exportovat. Otevře se nám tabulka, ve které si zvolíme médium, do kterého chceme prezentaci uložit, my zvolili počítač. Dále zde máme možnosti kvality uložení. Po uložení se nám prezentace zobrazí ve formátu .m4v

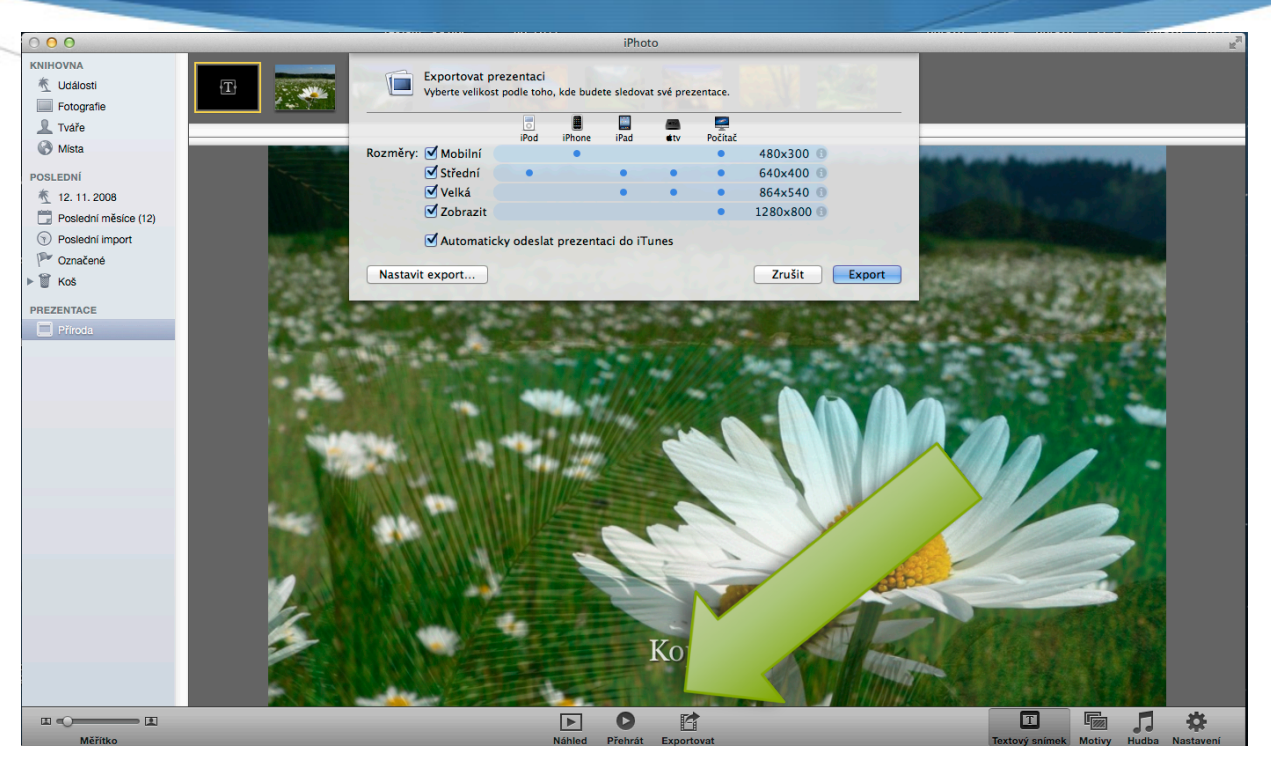

Integrovaná střední škola polygrafická, Brno, Šmahova 110 Šmahova 110, 627 00 Brno

### Prezentace

DUM číslo: 15 Název: iPhoto - Portfolio

### Prezentace

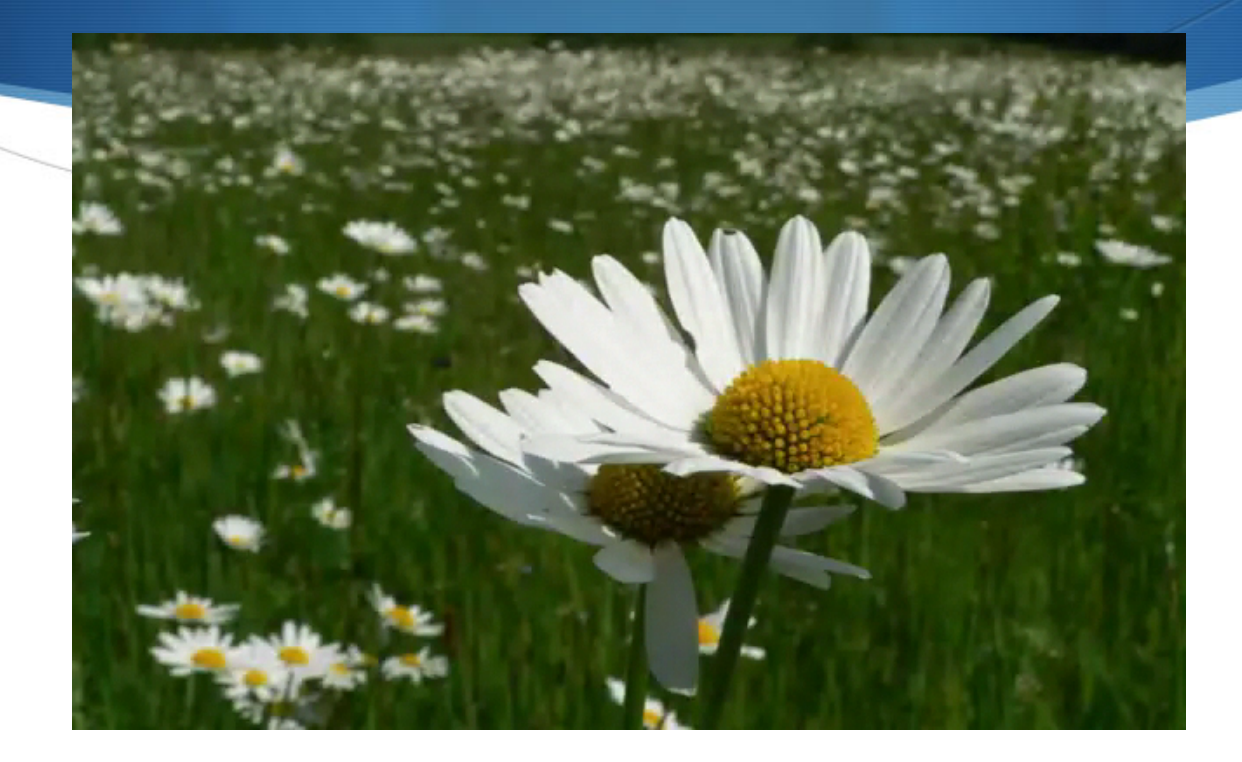

Integrovaná střední škola polygrafická, Brno, Šmahova 110 Šmahova 110, 627 00 Brno

Interaktivní metody zdokonalující edukaci na ISŠP CZ.1.07/1.5.00/34.0538

### Prezentace

DUM číslo: 15 Název: iPhoto - Portfolio

Strana: 13/13